# 项目实训4 注册PayPal账户

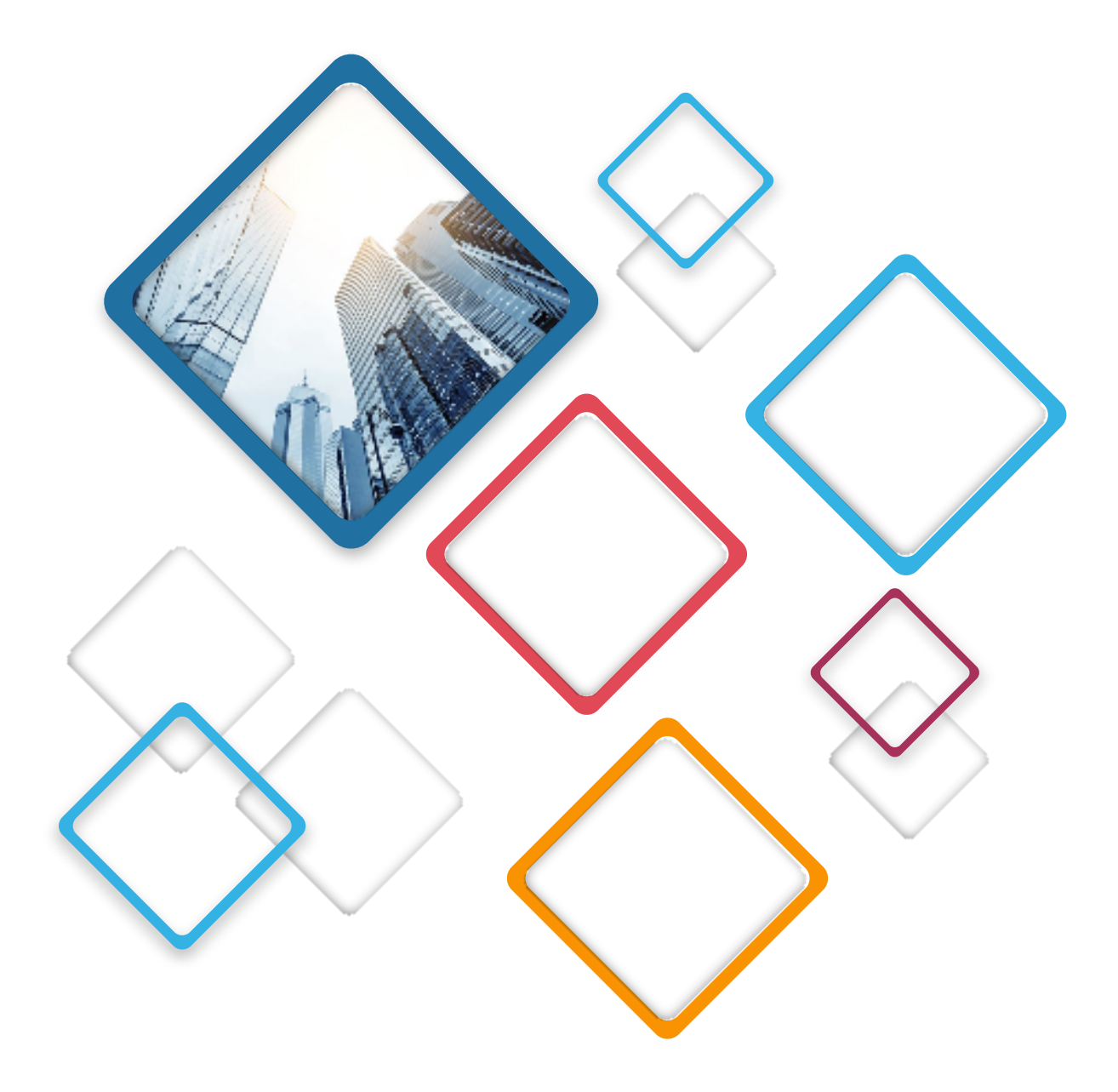

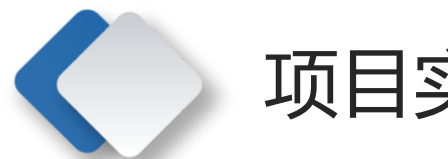

>

<

### 项目实训 注册PayPal账户

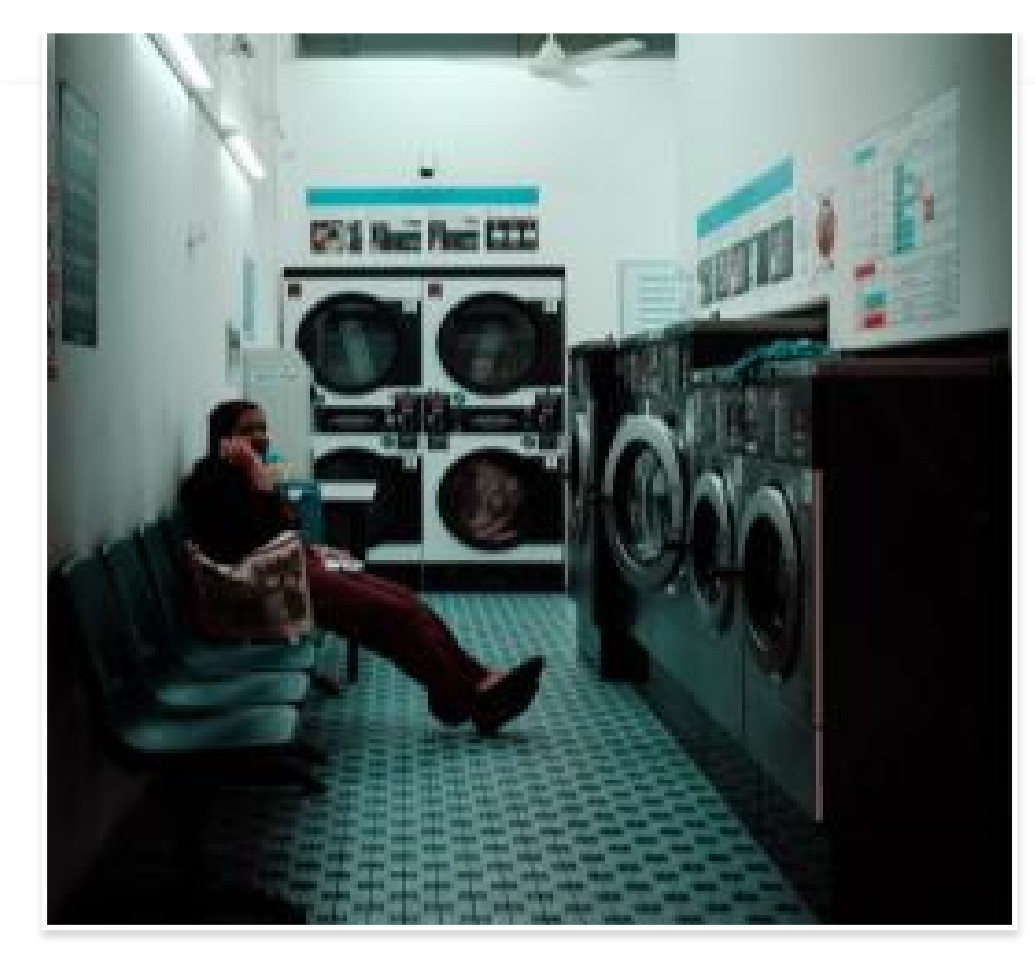

实训目的

- (1) 了解PayPal的相关知识。
- (2) 掌握PayPal账户注册的流程。

### 实训内容

(1) 进入PayPal官方网站,了解PayPal的发展历 史、服务介绍、功能介绍等内容,并总结PayPal能 实现哪些功能;讨论PayPal与支付宝相比,有什么 优缺点。

(2) 注册一个个人账户,体验PayPal账户的使用。

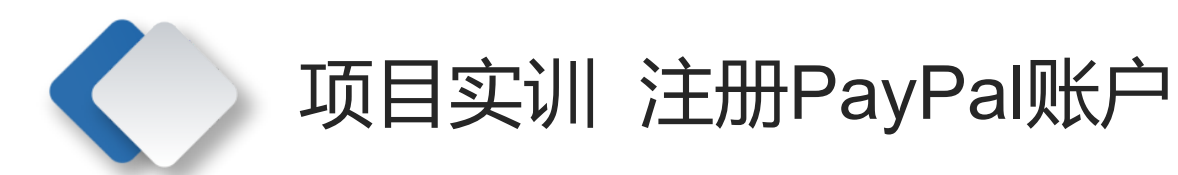

### 实训步骤

1. 了解PayPal

浏览PayPal官方网站,通过官网中提供的相关信息了解PayPal。 2. 注册PayPal账户

(1) 在浏览器地址栏中输入www.PayPal.com并按Enter键, 进入PayPal官方网站首页,如图5-5所示。

(2) 单击页面右上角的"注册"链接,进入注册页面,如图 5-6所示。

(3) 选中"个人账户"单选按钮,然后单击"下一步"按钮,进入身份选择页面,如图5-7所示。

(4) 单击页面中的下拉按钮, 弹出下拉列表。在该下拉列表 中用户可以根据需要选择对应选项, 这里选择"线上购物者" 选项, 如图5-8所示。

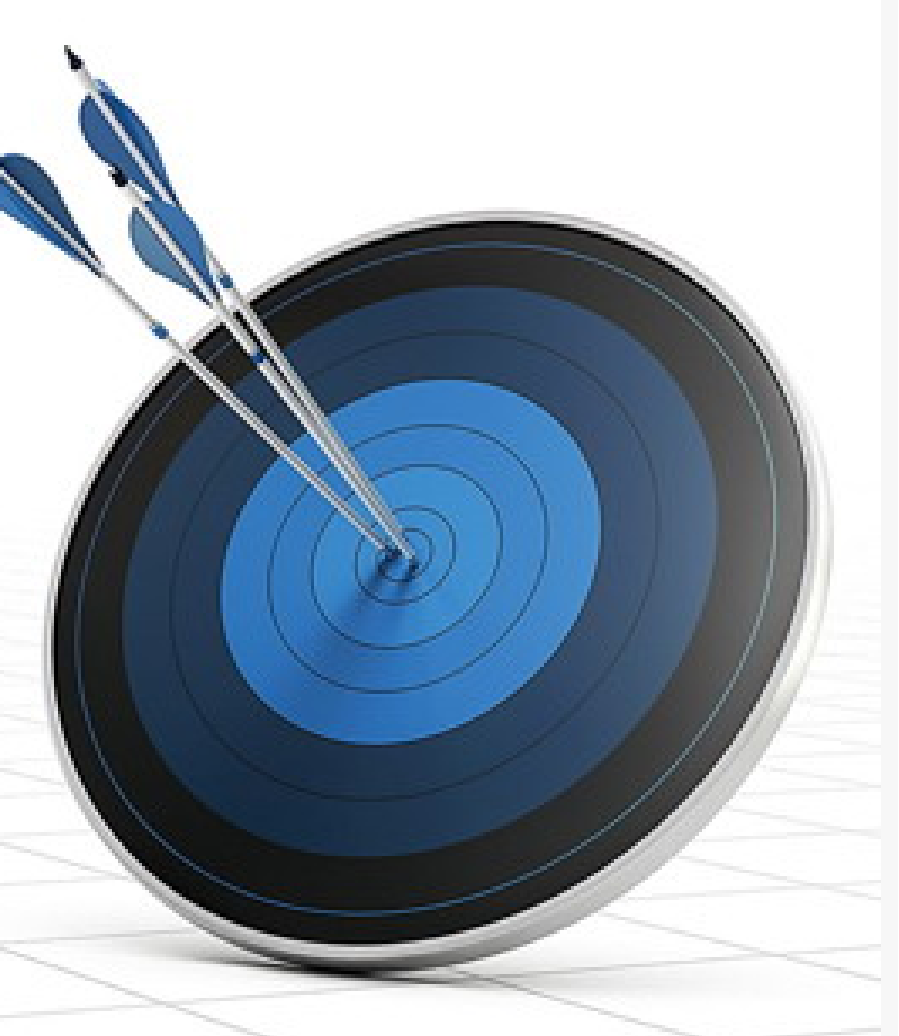

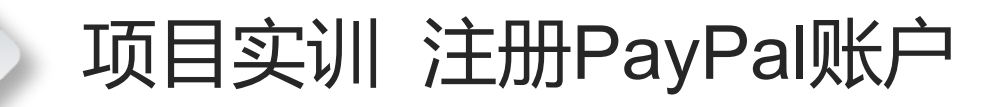

>

<

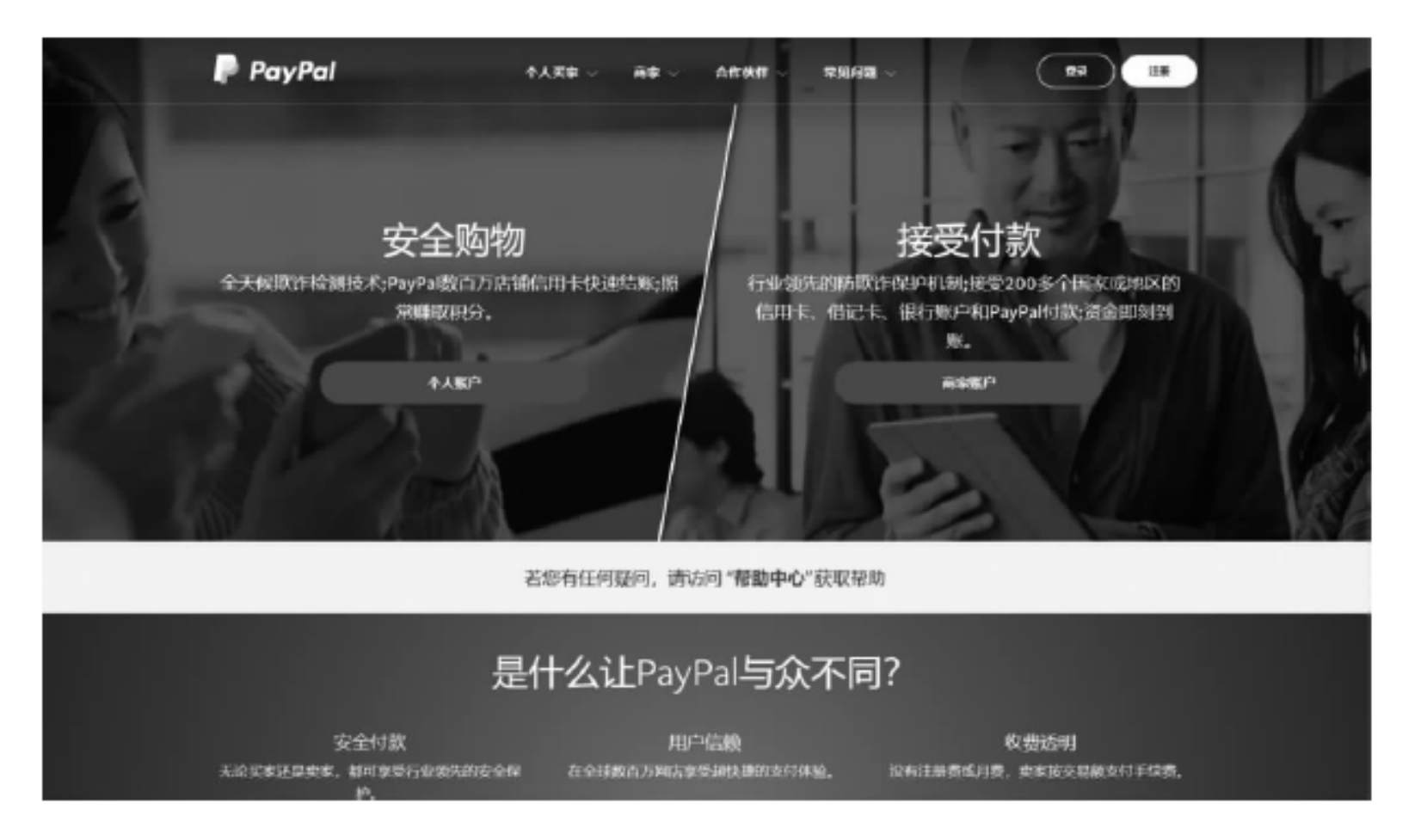

#### 图 5-5 PayPal 官方网站首页

## 项目实训 注册PayPal账户

>

<

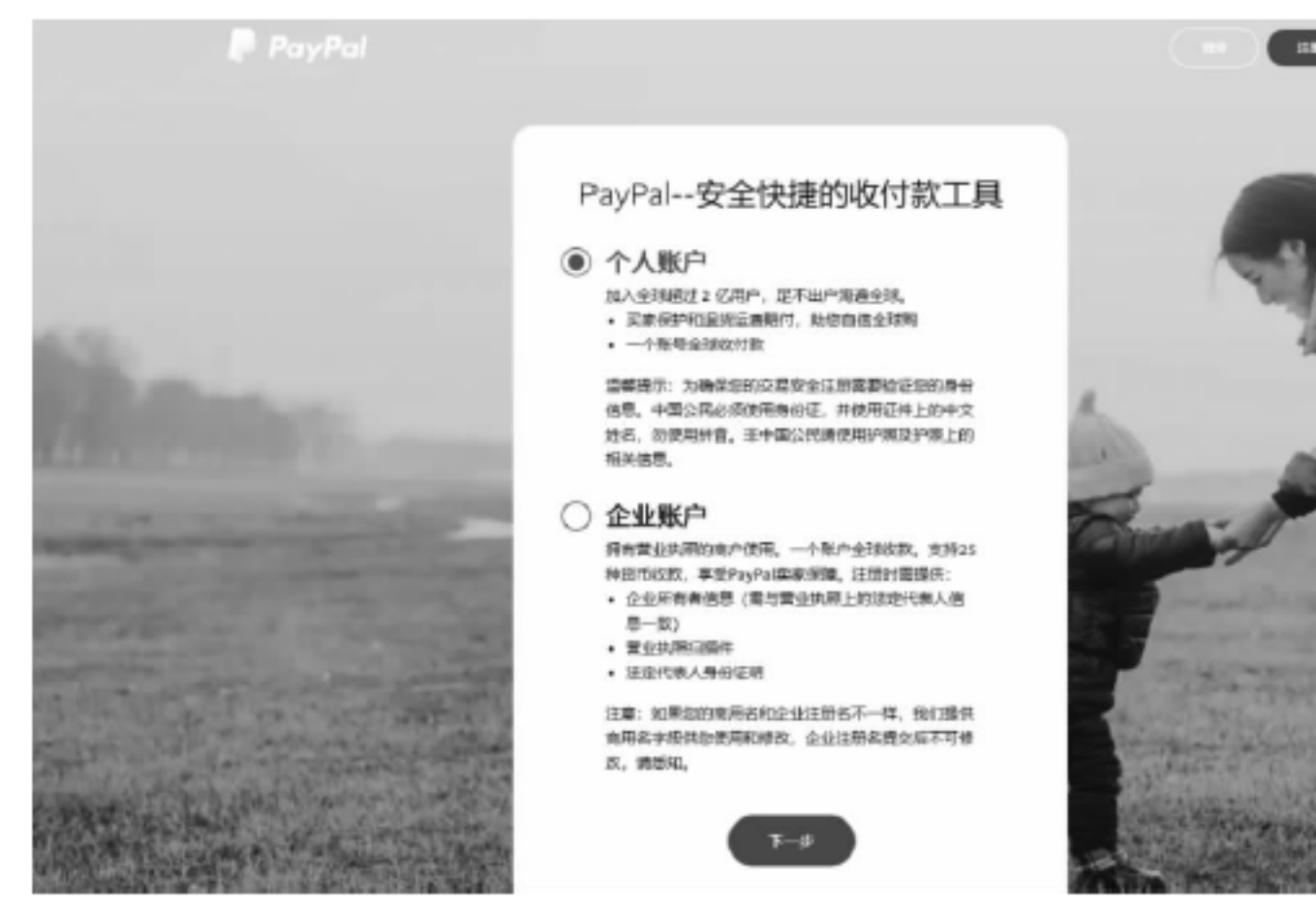

图 5-6 PayPal 注册页面

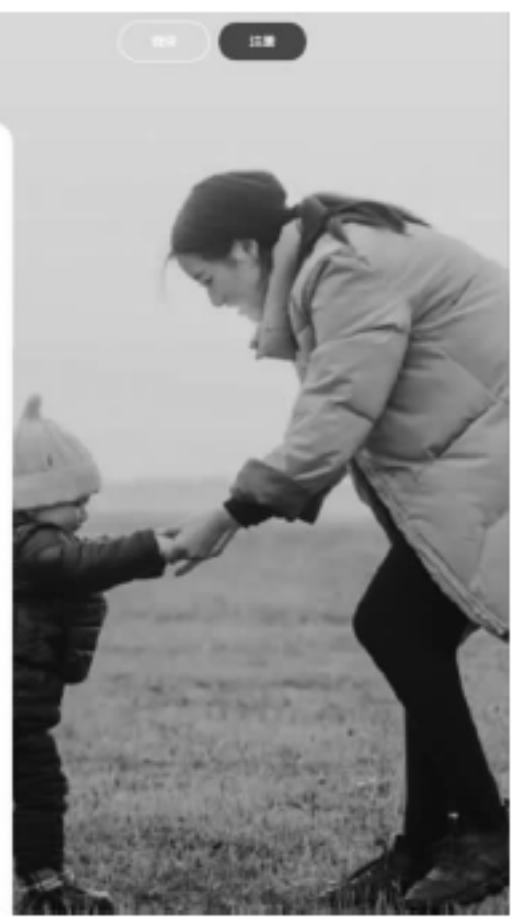

## 项目实训 注册PayPal账户

<

>

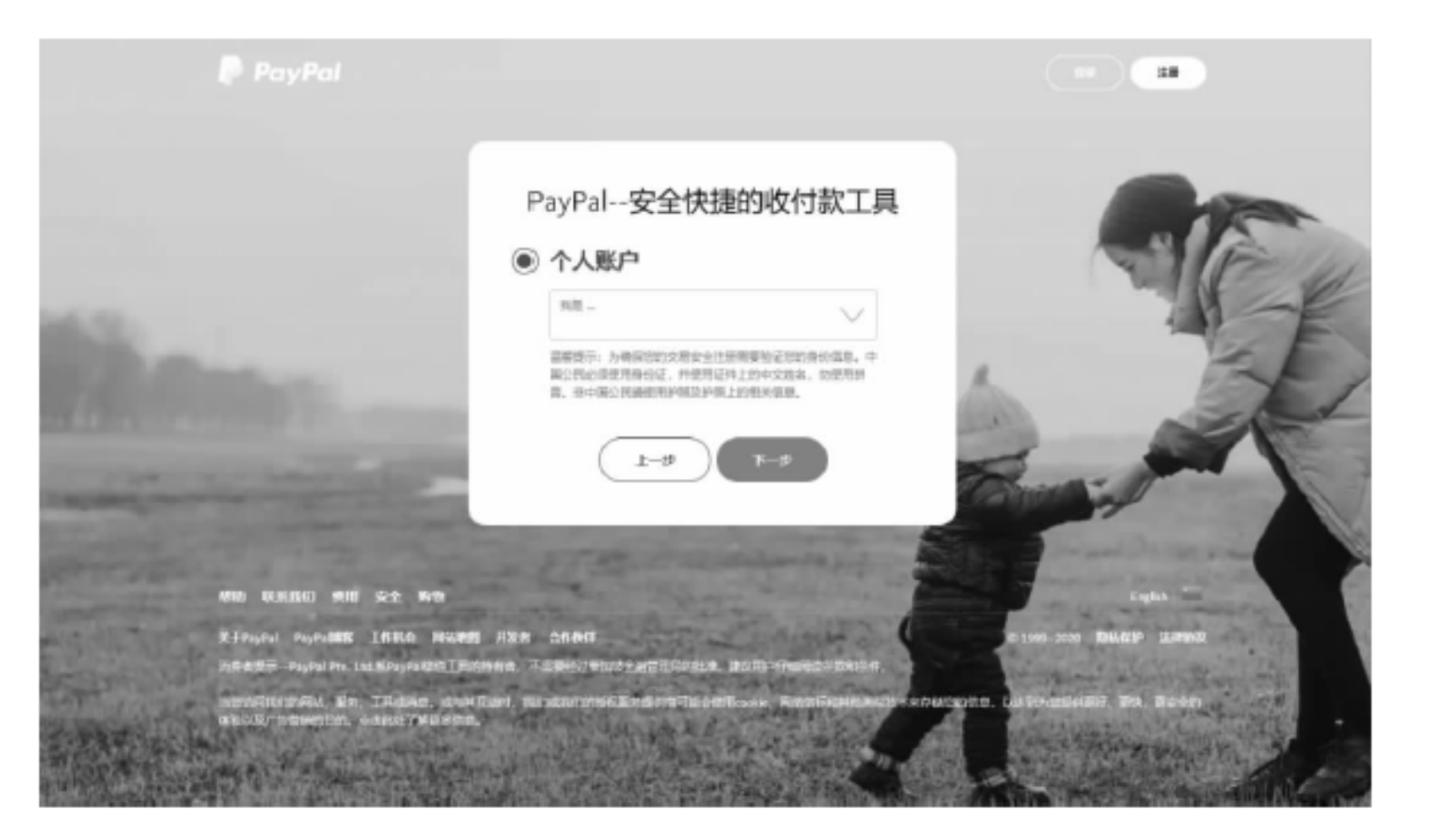

图 5-7 身份选择页面

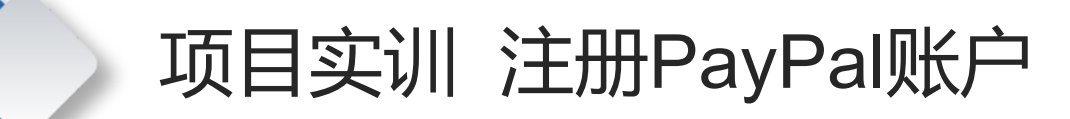

<

>

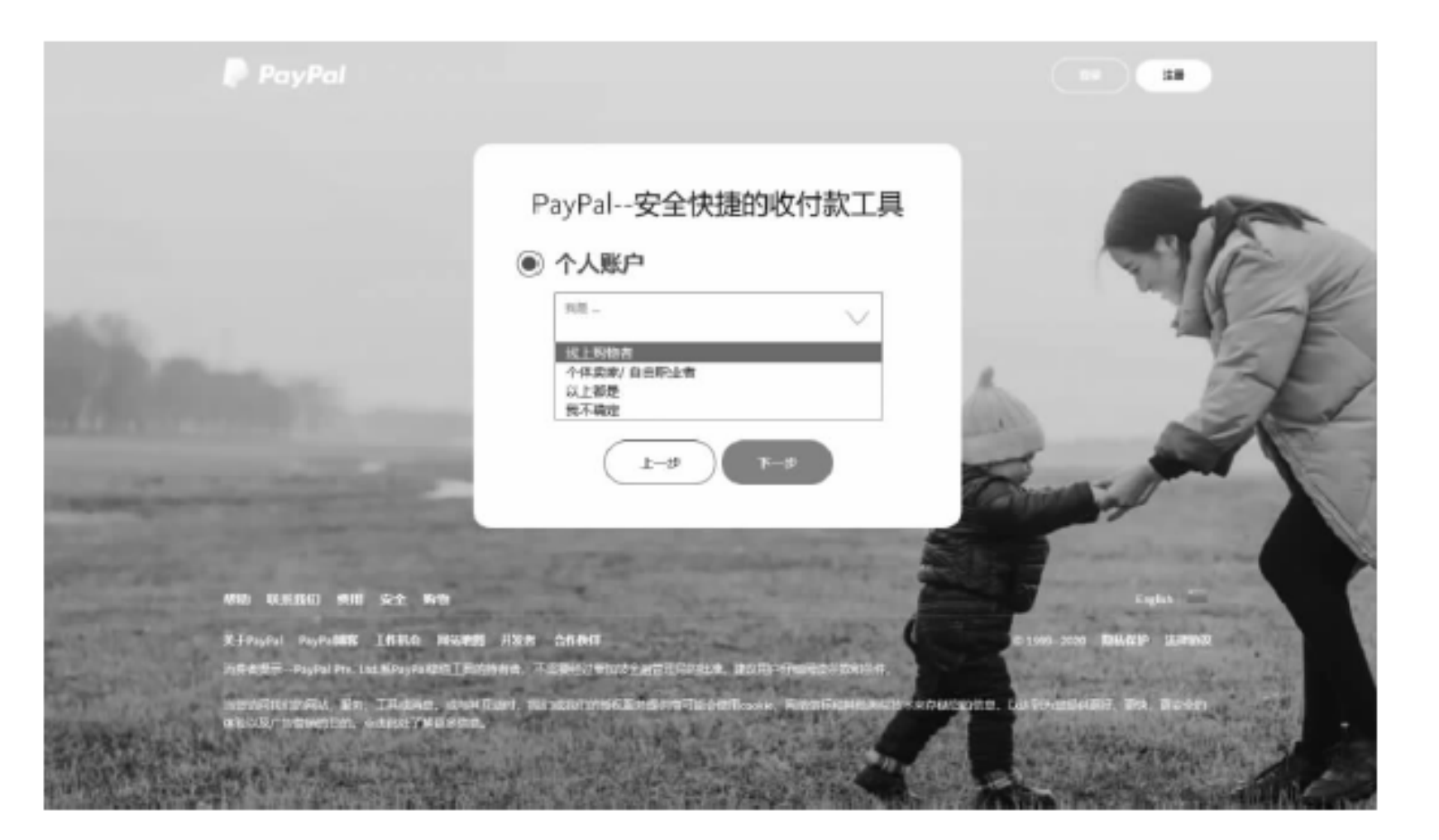

图 5-8 选择"线上购物者"选项

### 项目实训 注册PayPal账户

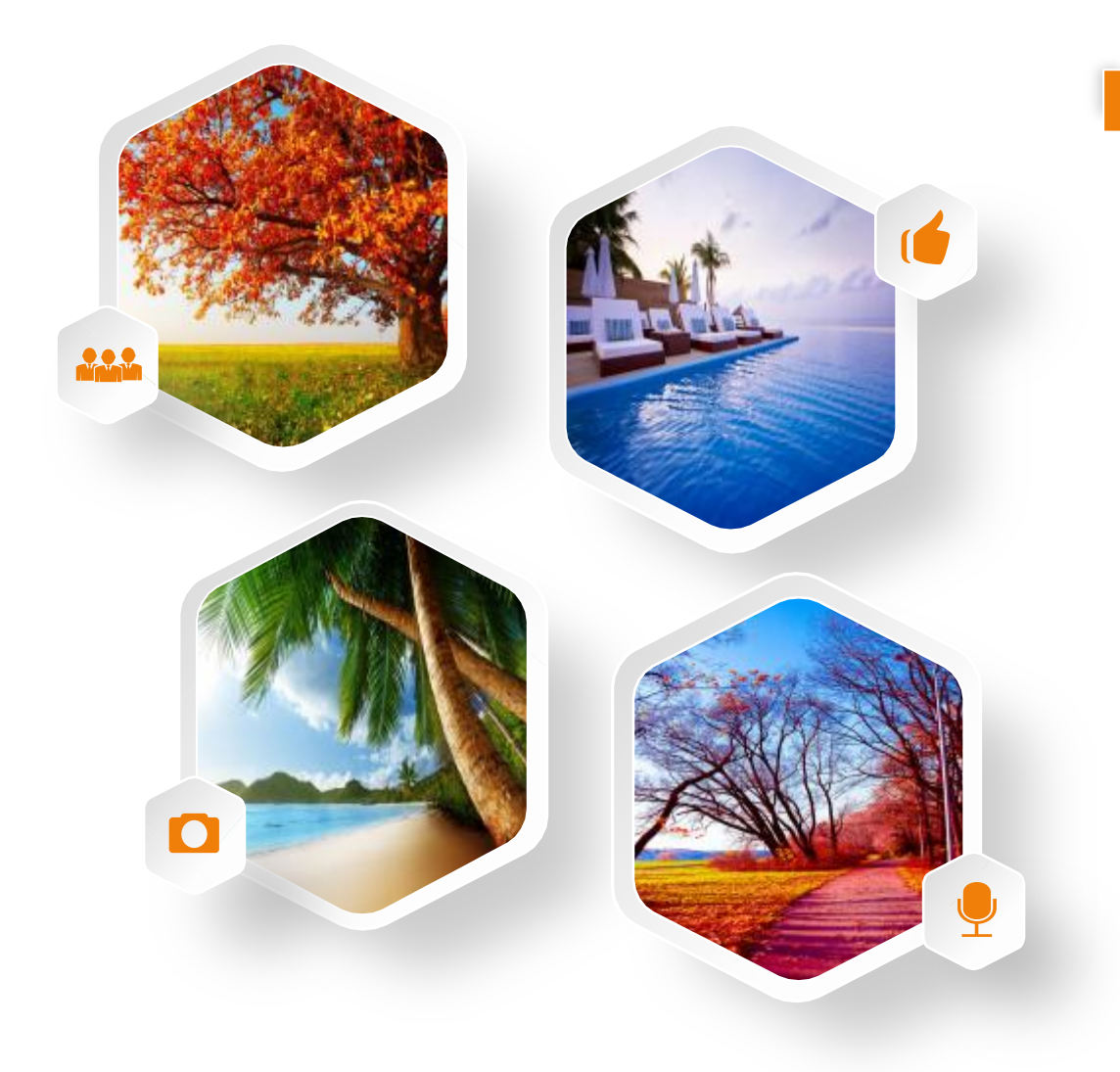

(5) 单击"下一步"按钮,进入注册信息填写页面,如图5-9所示。

(6) 填写详细的注册信息,完成后单击"下 一步"按钮, 网站将会给注册手机号发送验证 码,并进入验证码输入页面,如图5-10所示。 (7) 输入收到的验证码,页面自动跳转到 "添加您的地址"页面,如图5-11所示。 (8) 填写地址信息,完成后选中"我已阅读 并同意PayPal的《用户协议》、《隐私政策》 和《合理使用规则》。我有权添加以上输入的 联系信息并了解PayPal可以通过电子邮件或邮 寄信件与我联系"复选框并单击"同意并创建 账户"按钮,进入"您的账户已创建"页面, 如图5-12所示,完成账户的注册。

8

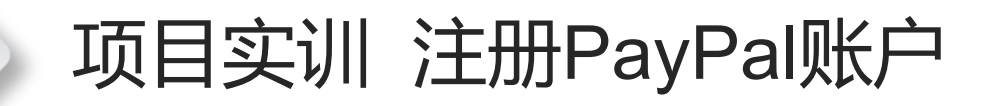

<

>

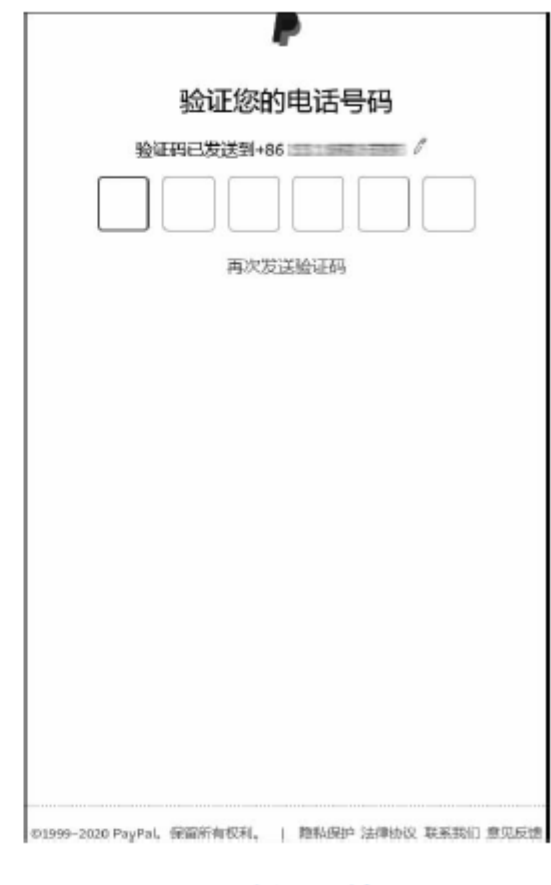

图 5-9 注册信息填写页面

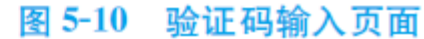

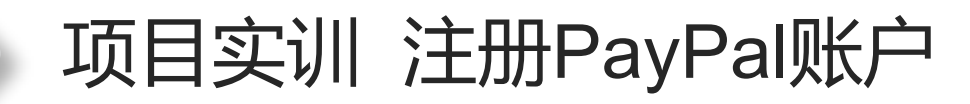

| 出生日期                                  |                           |                                                |
|---------------------------------------|---------------------------|------------------------------------------------|
| 8編<br>中国                              |                           | ×                                              |
| 9的证件类型<br>身份证 ~                       | 身份道                       | 王号码                                            |
| 邮政编码                                  |                           |                                                |
| 8/直線市<br>省/直轄市 ~                      | 巾                         |                                                |
| 地址第1行                                 |                           | 地址第2行                                          |
| 潮活One Touch                           | -                         | 0                                              |
| 我已网读并同题<br>策》和《合理部<br>系信息并了解P<br>我服忍。 | 【PayPal<br>目規则】<br>ayPal可 | 的《用户协议》、《隐私政<br>》。我有权添加以上输入的联<br>以通过电子邮件或邮寄信件与 |

图 5-11 "添加您的地址"页面

<

>

| 活加一张信用卡或借记卡即可使用您的PayPal账户付款<br>或购物。 |     |  |  |
|-------------------------------------|-----|--|--|
| 开始购物                                |     |  |  |
| 使用PayPal在数百万网店购物。                   |     |  |  |
| 会用电位                                |     |  |  |
| 山 付款                                |     |  |  |
| 您只需拥有邮箱地址,即可在超过200<br>或她区购物或付款。     | 小田家 |  |  |
| 立即试用                                |     |  |  |
| 不确定? 添加卡以優日后使用                      |     |  |  |
|                                     |     |  |  |
|                                     |     |  |  |

10

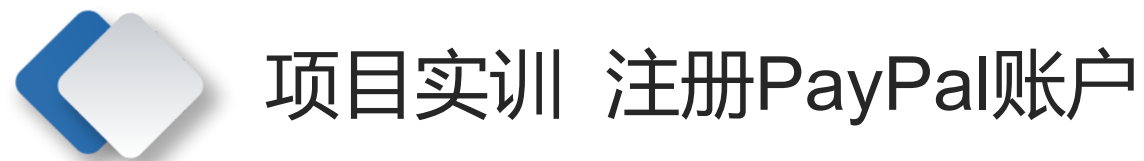

<

>

(9) 注册完成账户之后,还需 要添加关联信用卡等信息,如果 不想现在就添加,以后可再设置。 图5-13为"我的PayPal"页面。

提示: 注册PayPal账户, 用户需 要年满18周岁。

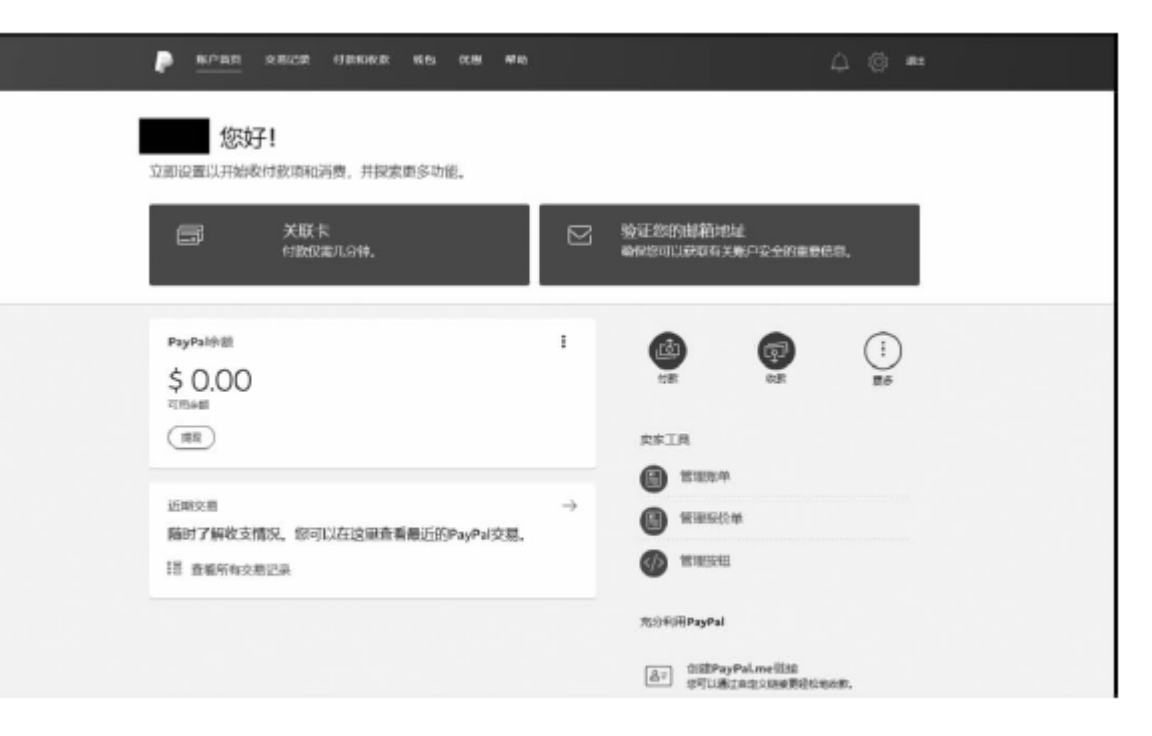

图 5-13 "我的 PayPal"页面